# ABB

QUICK START

INSTRUCTION MANUAL

## **Power Factor Controller RVT** Quick start

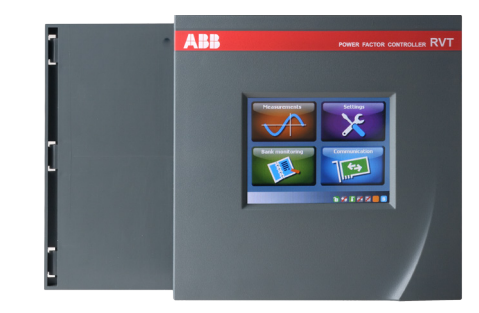

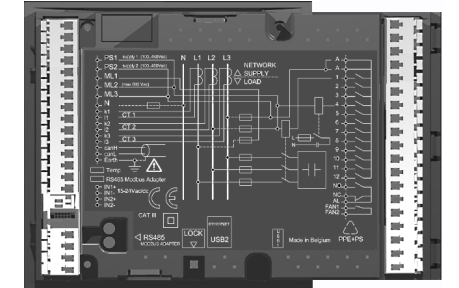

#### Installation

Step 1: Slide the RVT (a) perpendicularly to the capacitor bank cubicle (b). Step 2: Rotate the RVT to insert it into the capacitor bank cubicle.

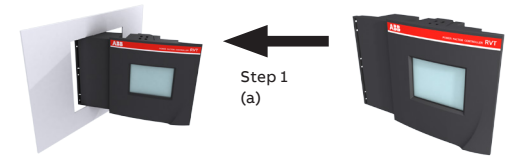

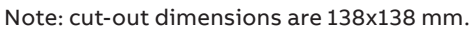

Step 3: insert the mounting bracket (c) in the corresponding fixation holes (d) of the RVT. Step 4: pull the mounting bracket backwards.

Step 5: turn the screw (e) into the mounting bracket and tighten until the RVT is secured in place.

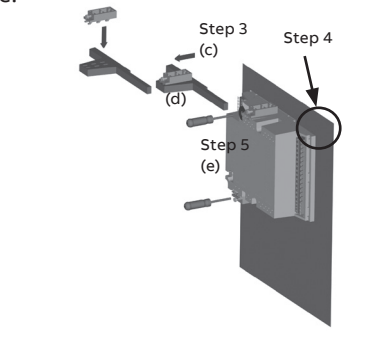

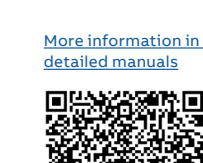

Step 2 (b)

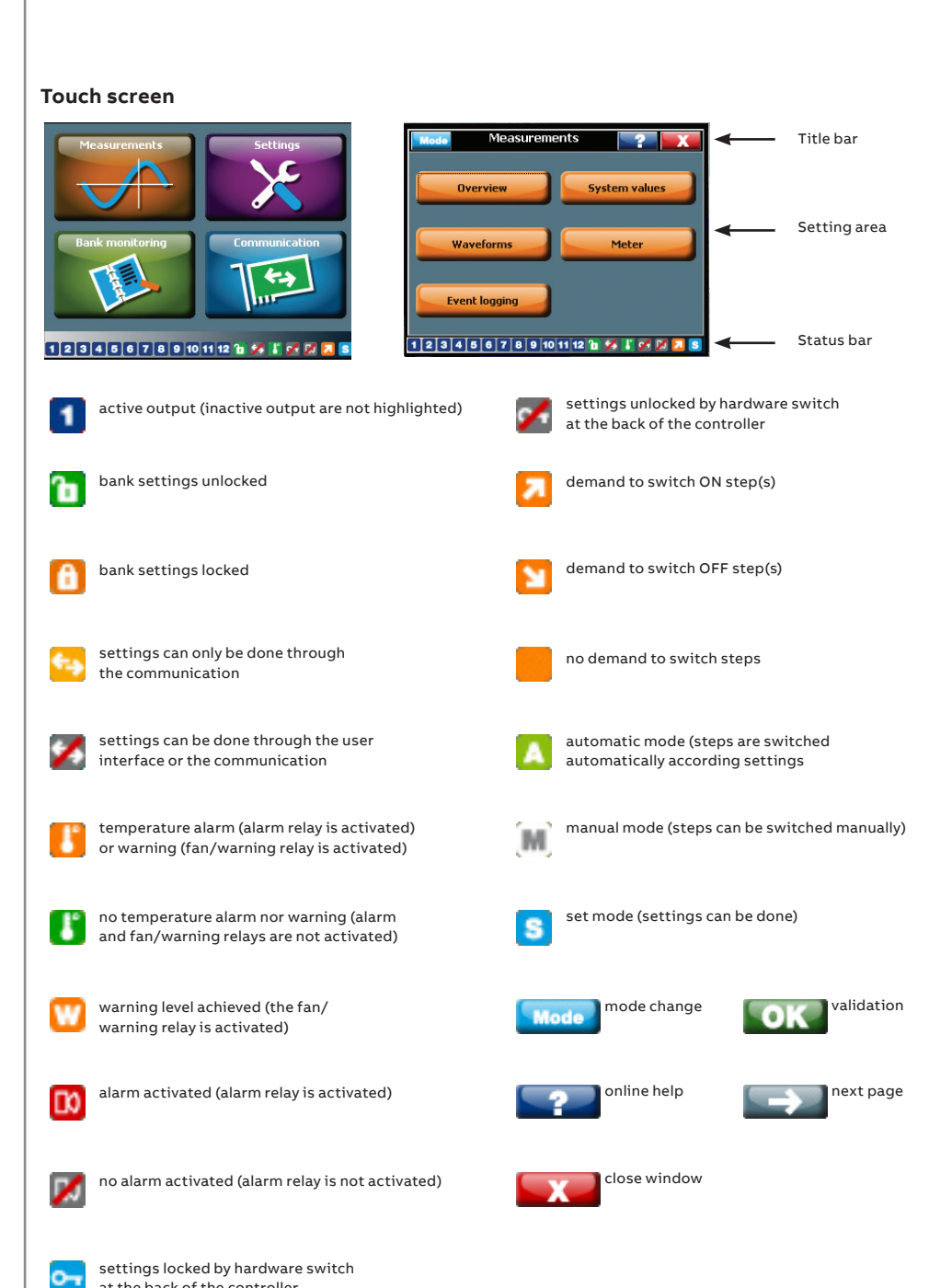

2

| Parameters to set                        | Guided commissioning | Auto commissioning |  |  |
|------------------------------------------|----------------------|--------------------|--|--|
| 1Ph/3Ph (CT and voltage connection type) | Х                    | Х                  |  |  |
| Phase rotation only                      | Х                    | 0                  |  |  |
| CT ratio before phase shift              | Х                    | Х                  |  |  |
| CT redirection                           | Х                    | 0                  |  |  |
| Phase shift                              | Х                    | 0                  |  |  |
| PT ratio (for MV banks)                  | Х                    | Х                  |  |  |
| V Nominal                                | Х                    | Х                  |  |  |
| ON-Delay                                 | Х                    | 0                  |  |  |
| OFF-Delay                                | Х                    | 0                  |  |  |
| Output status and size                   | Х                    | 0                  |  |  |
| Q step (minimal step size)               | Х                    | 0                  |  |  |
| C/k (start current)                      | Х                    | 0                  |  |  |
| Target cos Ø                             | Х                    | Х                  |  |  |

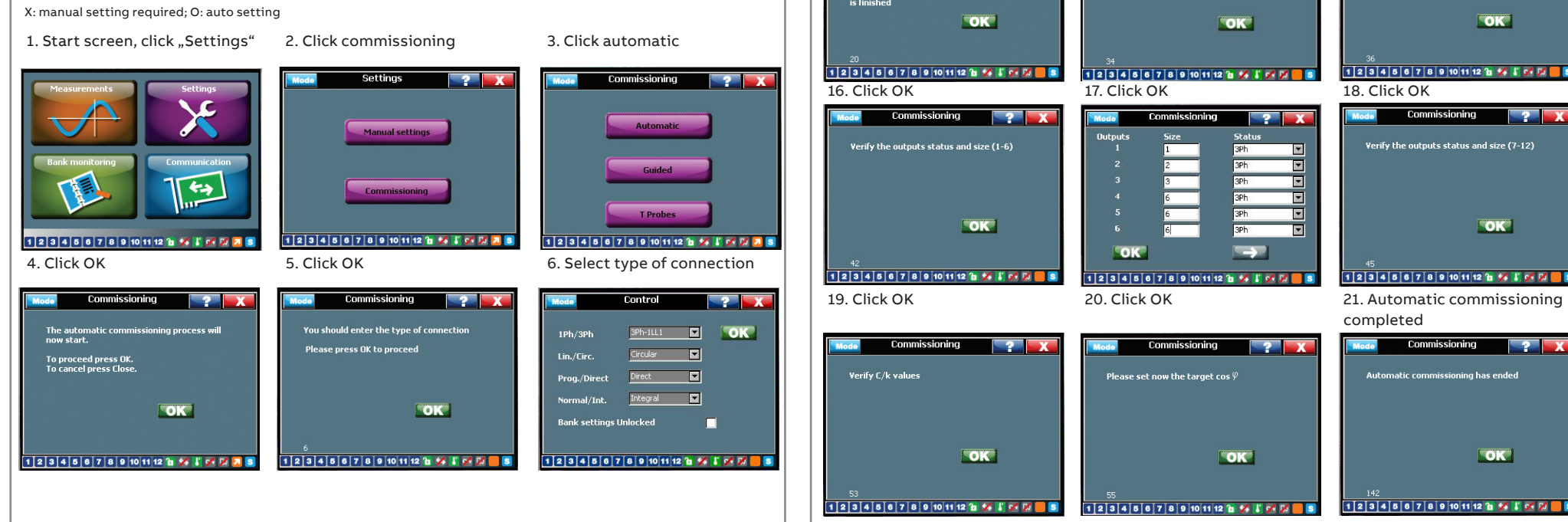

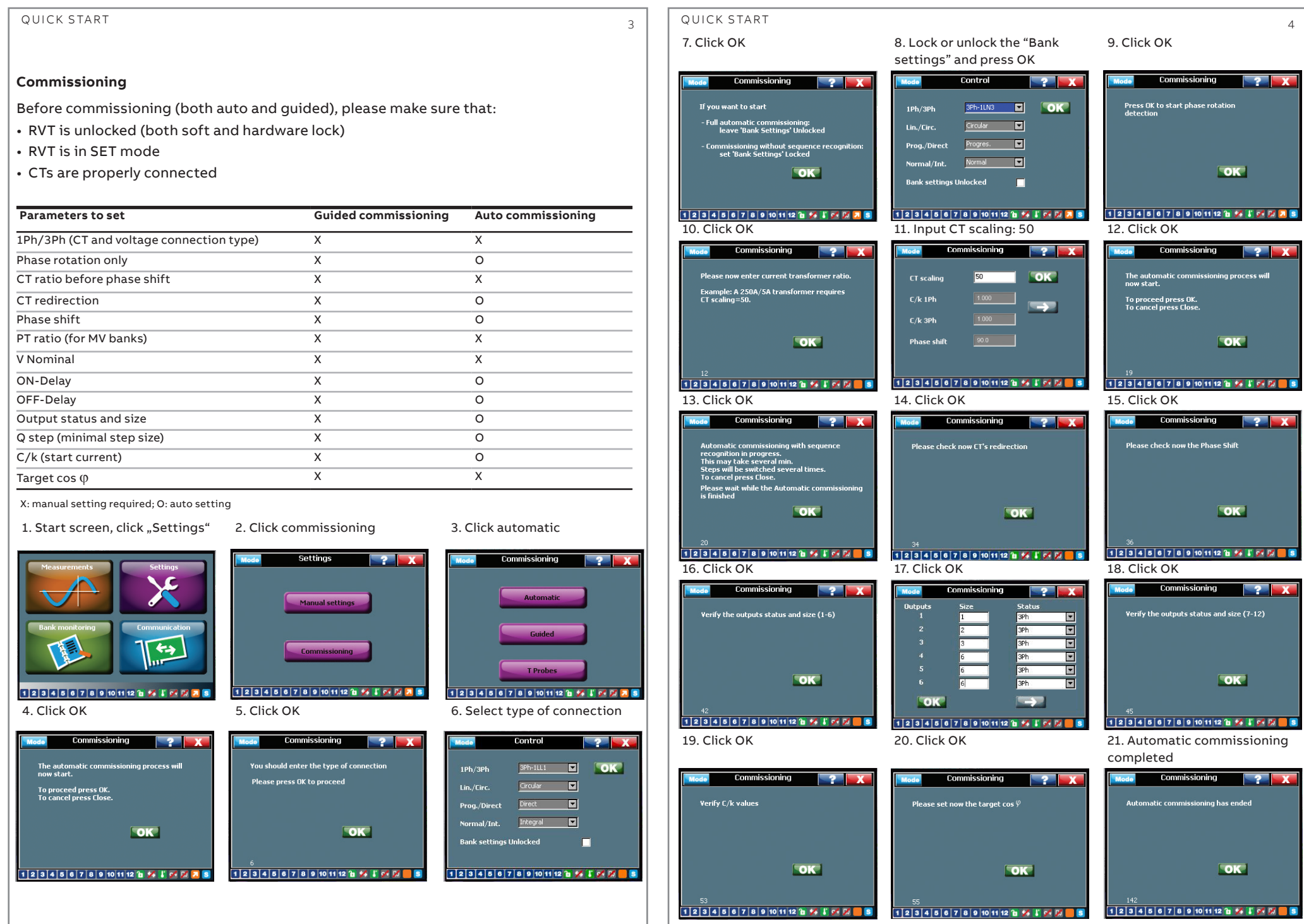

at the back of the controller

QUICK START

5

| Messages during an automatic                                | Recommended actions                           |
|-------------------------------------------------------------|-----------------------------------------------|
| commissioning process                                       |                                               |
| Phase rotation was detected to be wrong. L2 and L3          | Press OK.                                     |
| phases will be internally inverted. Press OK to validated   |                                               |
| Error: Step size too small                                  | Adapt the step size or the CT ratio.          |
| Error: CT not sensing any current                           | Check that the CT's short-circuit bridge are  |
|                                                             | removed, that CT's connections are correctly  |
|                                                             | wired and start the Auto commissioning again. |
| Error: Load changing too fast                               | Restart the Auto commissioning procedure      |
|                                                             | under more stable conditions or set the       |
|                                                             | parameters manually.                          |
| Error: Too wide phase dispersion in input nr ,X' ,Y' ,Z'    | Check capacitor and contactor connections.    |
|                                                             | Check capacitor currents for each phase.      |
| Error: At least two CT inputs sensing the same line current | Check CT's installation.                      |
| Error: No significant current in input nr ,X' ,Y' ,Z'       | Check that CT's short-circuit bridge is       |
|                                                             | removed, that CT's connections are correctly  |
|                                                             | wired and start the Auto commissioning again. |
| Error: Inconsistent phase shift                             | Check CT's connections and installation.      |
|                                                             | Check capacitor and contactor connections.    |
|                                                             | Check capacitor currents for each phase.      |
| Error: Unbalanced step or CT ratio different in lines for   | Check that CT's ratios are the same value.    |
| output nr ,A' ,B' ,C' ,D'                                   | Check capacitor and contactor connections.    |
|                                                             | Check capacitor currents for each phase.      |
| Error: Too big step difference                              | Check sequence and reactive power value per   |
|                                                             | output.                                       |
|                                                             |                                               |

#### Type of connections

The type of connection defines the ways of RVT measuring current and voltage. RVT allows eight different types of connection topologies based on the type of installation and number of current and voltage transformers:

| RVT6 and R | RVT12    |          | RVT12-3P |          |          |          |          |
|------------|----------|----------|----------|----------|----------|----------|----------|
| Type 1     | Type 2   | Туре 3   | Type 4   | Type 5   | Туре б   | Type 7   | Type 8   |
| 1Ph-1LL1   | 3Ph-1LL1 | 3Ph-1LN1 | 3Ph-3LL3 | 3Ph-3LL2 | 3Ph-3LN3 | 3Ph-1LL3 | 3Ph-1LN3 |

#### <u>3Ph</u> - <u>3 LN 3</u>

-1: one CT connection; 2: two CTs connections, 3: three CTs connections

-LN: V measurement between L and N; LL: V measurement between phases -1: one V measurement; 3: three V measurements

-1Ph: single phase network (L-N or L-L); 3Ph: three phase network

| L1 | L3                  | N 1112338<br>-66666666<br>   06666666666666666666666666                                                                                                    |    | (see phase shift<br>table)                                         | -                   | s -<br>r<br>d                                               | -                                    |                                      |                     | s<br>r<br>e<br>d                     |                                      | -                               |                     | yes | -   |     |
|----|---------------------|----------------------------------------------------------------------------------------------------|----|--------------------------------------------------------------------|---------------------|-------------------------------------------------------------|--------------------------------------|--------------------------------------|---------------------|--------------------------------------|--------------------------------------|---------------------------------|---------------------|-----|-----|-----|
| N1 | L1<br>L2<br>L3<br>N | CT CT CT CT CT CT CT CT CT CT CT CT CT C                                                                                                    | L1 | 0° by default<br>(see phase shift<br>table)                        | -                   |                                                             | M<br>e<br>a<br>s<br>u<br>r<br>e<br>d |                                      |                     | M<br>e<br>a<br>s<br>u<br>r<br>e<br>d |                                      |                                 |                     | yes | -   | -   |
| L3 | L1<br>L2<br>L3<br>N | L1 ML1<br>L2 ML2<br>L3 ML3<br>CT1 CT2 CT3 CT3<br>L3 L3<br>CT1 L2<br>L3 L3<br>L3 L3<br>L3<br>L3<br>L3<br>L3<br>L3<br>L3<br>L3<br>L3<br>L3<br>L3<br>L3<br>L3<br>L |    | 0° by default<br>(Adjust<br>- phase rotation<br>- CT redirection ) | M e a s u r e d     | M M<br>e e<br>a a<br>s s<br>u u<br>r r<br>e e<br>d d        | C a I c u I a t e d                  | Ca<br>Icu<br>Ia<br>ted               | C a I c u I a t e d | M<br>e<br>a<br>s<br>u<br>r<br>e<br>d | M<br>a<br>s<br>u<br>r<br>e<br>d      | Measured                        | Ca - cu - ated      | yes | yes | yes |
| L2 |                     | L1 ML1<br>L2 ML2<br>L3 ML3<br>CT1 K1<br>CT2 K2<br>L3 K1<br>L3 K1L3 K1<br>L3 K1L3 K1<br>L3 K1L3 K1L3 K1L3 K1L3 K1L3 K1L3 K1L3 K1L3 K1L3 K1L3 K1L3 K1L3 K1L3 K1L3                                                                                                    |    | 0° by default<br>(Adjust<br>- phase rotation<br>- CT redirection ) | M e a s u r e d     | M M<br>e e<br>a a<br>s s<br>u u<br>r r<br>e e<br>d d        | C a l c u l a t e d                  | Ca<br>Icu<br>Iated                   | Calculated          | M e a s<br>u r e d                   | M<br>e<br>a<br>s<br>u<br>r<br>e<br>d | C a I c u I a t e d             | (3)                 | yes | yes | yes |
| N3 | L1<br>L2<br>L3<br>N | L1 ML1<br>L2 ML2<br>L3 ML3<br>N CT1 ML3<br>CT2 CT3 CT2 CT3                                                                                                    |    | 0° by default<br>(Adjust<br>- phase rotation<br>- CT redirection ) | C a l c u l a t e d | C C<br>a a<br>I I<br>c c<br>u u<br>I I<br>a a<br>t t<br>d d | Measured                             | M<br>e<br>a<br>s<br>u<br>r<br>e<br>d | Measured            | M e a s u r e d                      | M<br>a<br>s<br>u<br>r<br>e<br>d      | Measured                        | C a - c u - a t e d | yes | yes | yes |
| L3 | L1<br>L2<br>L3<br>N | CT1 CT2 CT3 CT3 CT4 CT4 CT4 CT4 CT4 CT4 CT4 CT4 CT4 CT4                                                                                                    |    | 0° by default<br>(Adjust<br>- CT redirection )                     | -                   | M<br>as.<br>r<br>d                                          |                                      |                                      |                     | M e a s u r e d                      | Measured                             | Measıred                        | C a - c u - a + e t | yes | yes | yes |
| N3 | L1<br>L2<br>L3<br>N | CT1 CT2 CT3 CT3 CT3 CT3 CT3 CT4 CT4 CT4 CT4 CT4 CT4 CT4 CT4 CT4 CT4                                                                                                    | -  | 0° by default<br>(Adjust<br>- CT redirection )                     | -                   |                                                             | M e a s u r e d                      |                                      |                     | M e a s u r e d                      | M<br>e<br>s<br>u<br>r<br>e<br>d      | M<br>a<br>s<br>u<br>r<br>e<br>d | Ca - cu - ated      | yes | yes | yes |

<sup>1</sup> C3: three-phase capacitor control

<sup>2</sup> C1: single-phase capacitor control

| QUICK START 7                                                                                                    | 7 | QUICK START                                                                                                    |                                                                                    |
|----------------------------------------------------------------------------------------------------|---|----------------------------------------------------------------------------------------------------|------------------------------------------------------------------------------------|
| Wiring diagram<br>                                                                                                    |   | Troubleshooting<br>Faults                                                                                      | Recommend                                                                          |
|                                                                                                    |   | The controller is connected but nothing on display.                                                            | Check the vo                                                                       |
| $ \begin{array}{c ccccccccccccccccccccccccccccccccccc$                                                                                                    |   | The controller does not switch on or off steps<br>although there is a considerable variable inductive<br>load. | Check that the<br>Check setting<br>Check the CT                                    |
|                                                                                                    |   | The controller does not seem to activate any steps.                                                            | Wait for the c                                                                     |
| $ \begin{array}{c ccccccccccccccccccccccccccccccccccc$                                                                                                    |   | The preset power factor is not achieved.                                                                       | At low or no le<br>to a very sma<br>capacitor ste<br>average cos (<br>preset cos φ |
| Temp A<br>RS485 Modbus Adapter<br>O- IN1+<br>HI1-<br>IN1-<br>IN1-<br>IN1-<br>IN2-<br>FAN1<br>C<br>FAN1-<br>FAN1-<br>FAN1-<br>C<br>FAN1-<br>FAN1-<br>C<br>FAN1-<br>C<br>FAN1-<br>FAN1-<br>C<br>FAN1-<br>C<br>FAN1-<br>C<br>FAN1-<br>C<br>FAN1-<br>C<br>FAN1-<br>C<br>FAN1-<br>C<br>FAN1-<br>C<br>FAN1-<br>C<br>FAN1-<br>C<br>FAN1-<br>C<br>FAN1-<br>C<br>FAN1-<br>C<br>FAN1-<br>C<br>FAN1-<br>C<br>FAN1-<br>C<br>FAN1-<br>C<br>C<br>FAN1-<br>C<br>C<br>FAN1-<br>C<br>C<br>C<br>C<br>C<br>C<br>C<br>C<br>C<br>C<br>C<br>C<br>C                                                                                                    |   | All capacitors are switched on although the required reactive power is relatively low.                         | Check setting                                                                      |
| CAT III<br>CAT III<br>CAT IIII<br>CAT IIII<br>CAT III<br>CAT III<br>CAT III<br>CAT III<br>CAT |   |                                                                                                    |                                                                                    |

Three phase model only PS1.2

Power supply

Detailed wiring and direct current & voltage measurements capabilities are shown in the table below, which facilities the selection of different types of connection in terms of installation types and requirements on voltage and current measurements.

For RVT 6 and RVT12, only the type 1, 2 and 3 are available; RVT12-3P is able to connect in all eight different types of connection.

Voltages

e d

M e a

Currents

L12 L23 L31 L1N L2N L3N L1 L2 L3 N Full C3<sup>1</sup> Full C1<sup>2</sup> Mixed C3+C1

RVT 6 / RVT 12 Phase shift

0° by default (see phase shift table)

→ N.C.
 → ML2
 → ML3

↓ N.C. ↓ ML2 ↓ ML3

Connection

RVT 12 - 3P

\_ ML1 \_ ML2 \_ ML3 \_ N \_ k1 \_ k1

↓ ML1 ↓ ML2 ↓ ML3

L2 L3 \_

СТ =

L2

Con

Connection type

1Ph-1LL1 L2 \_\_\_\_\_

Schematic

Name

3Ph-1L

3Ph-3L

Compensation type

yes

6

|                                                        | Recommended actions                                                                                                    |
|--------------------------------------------------------|----------------------------------------------------------------------------------------------------|
| cted but nothing on display.                           | Check the voltage setting and the fuses.                                                                                                    |
| switch on or off steps<br>siderable variable inductive | Check that the controller is in automatic mode.<br>Check setting of phase shift and C/k.<br>Check the CT short-circuit bridge is removed.                                                                                                    |
| seem to activate any steps.                            | Wait for the delay time between switching and/or the power outage delay time.                                                                                                    |
| r is not achieved.                                     | At low or no load, a low power factor can correspond<br>to a very small inductive current. The corresponding<br>capacitor steps are too large for compensation. If the<br>average cos $\phi$ over a period of time is too low, the<br>preset cos $\phi$ may be increased |
| hed on although the required                           | Check setting of phase and C/k values.                                                                                                    |

| Fower suppry                   |
|--------------------------------|
| Voltage measurements           |
| Neutral connection             |
| CT connections                 |
| CAN bus                        |
| Grounding                      |
| Temperature probe connection   |
| RS485 interface                |
| arget cos φ                    |
| ation                          |
| Common source for output relay |
| Output relays                  |
| Output contacts of alarm relay |
| Common source for alarm relay  |
| FAN/warning output relay       |
| USB connection                 |
| Ethernet connection            |
| Hardware lock                  |
|                                |
|                                |
|                                |
|                                |

### s.a. ABB n.v.

#### **Power Quality Products** Allée Centrale 10 Z.I. Jumet B-6040 Charleroi Belgium

Phone: +32(0) 71 250 811 Fax: +32(0) 71 344 007 Email: power.quality@be.abb.com

new.abb.com/high-voltage/capacitors/lv

8